## **Reserving a Room/Resource – Short Version**

Reservations for Classrooms, Teaching Labs and the Auditorium require approval from the SNR Resources approvers. You will be notified if/when your request is approved or rejected, usually within 24 working hours. Reservations for uncontrolled rooms will be system approved upon entry if the space is available. Jacki Loomis is the primary approver for conference rooms and resources. Patty Swanson is the primary approver for classrooms.

All work will be done from your Outlook calendar.

Most rooms are identified by their number with HarH preceding the number, such as HarH 901. Some rooms are identified by a unique number (see the following list):

HARH 001 is the 1<sup>st</sup> Floor Tower Lobby HARH 002 is the 2<sup>nd</sup> Floor Tower Lobby HARH 003 is the 1<sup>st</sup> Floor North Wing Lobby HARH 111 is Water Sciences Lab 111 (WSL 111)

1. On the "Home" tab, choose "New Meeting." Select "New Meeting" from the list if it appears.

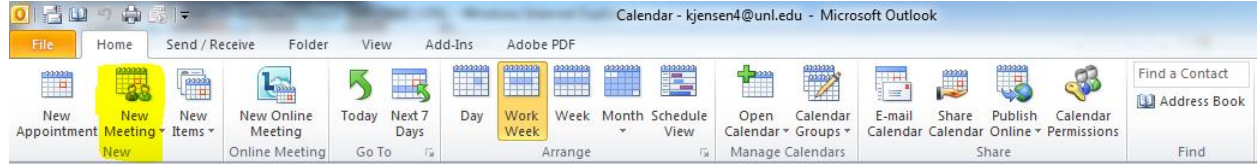

- 2. In the reservation window, enter the following information using the given format (graphic below shares same information with red boxes being required information):
  - a. "To" line: attendees of the meeting
  - b. "Subject" line: Event Title (posted time if different than scheduled start and end times) (Contact with phone number) mm/dd/yy \*first date of recurring event
  - c. "Rooms" button: select the rooms and/or resources needed
  - d. "Start Time"
  - e. "End Time"

| ····································                                                                                                    |                           |                                                                                                    |             |             |                                  | -       | Unti                                                                    | itled - M                                                                     | eeting            | -               |        |          |           |                 |               |                | Į                     | - 0            | 23                                    |                                                                             |                                       |
|----------------------------------------------------------------------------------------------------|---------------------------|----------------------------------------------------------------------------------------------------|-------------|-------------|----------------------------------|---------|-------------------------------------------------------------------------|-------------------------------------------------------------------------------|-------------------|-----------------|--------|----------|-----------|-----------------|---------------|----------------|-----------------------|----------------|---------------------------------------|-----------------------------------------------------------------------------|---------------------------------------|
| File                                                                                                    | Meeting                   | Insert                                                                                                    | Format Text | Review      |                                  |         |                                                                         |                                                                               |                   |                 |        |          |           |                 |               |                |                       |                |                                       |                                                                             | ۵ 🕜                                   |
|                                                                                                    | 📓 Calendar<br>≩ Forward 🔻 | Appointmen                                                                                                    |             | Online      | Cancel                           | Address | Check                                                                   | Response                                                                      | Sh                | now As:         | Busy   | - Rei    | Q         |                 | Categorize    | 🔒 Priv         | vate<br>9h Importance | Zoom           | Meeting                               |                                                                             |                                       |
| Actions Show Online Meeting Attendees                                                                                                    |                           |                                                                                                    |             | Options *   | Zones Finder User Low Importance |         |                                                                         |                                                                               |                   |                 |        |          | Zoom      | Notes<br>OneNot | e             |                |                       |                |                                       |                                                                             |                                       |
| Invitations have not been sent for this meeting.                                                                                                    |                           |                                                                                                    |             |             |                                  |         |                                                                         |                                                                               |                   |                 |        |          |           |                 |               |                | Room Fir              | nder           |                                       | <b>▼</b> X                                                                  |                                       |
|                                                                                                    | То                        | Enter                                                                                                    | any atter   | dees of the | e event                          |         |                                                                         |                                                                               |                   |                 |        |          |           |                 |               |                |                       | •              | July,                                 | 2012                                                                        | •                                     |
| <br>Send                                                                                                    | Subject:                  | Event Title (posted time if different than scheduled time) (Contact with phone number) mm/dd/yy *first date of r |             |             |                                  |         |                                                                         |                                                                               |                   |                 |        | recurri  | ng eve    | ent             | Sa            |                |                       |                |                                       |                                                                             |                                       |
| Send                                                                                                    | Location: TRooms          |                                                                                                    |             |             |                                  |         |                                                                         |                                                                               | Rooms             | 1               | 2 3    | 4 5 (    | 5 7       |                 |               |                |                       |                |                                       |                                                                             |                                       |
| Start time:         Tue 7/31/2012         •         2:00 PM         •         All day event           End time:         Tue 7/31/2012         •         2:30 PM         •         Image: Comparison of the second second sec |                           |                                                                                                    |             |             |                                  |         |                                                                         |                                                                               |                   |                 |        |          |           |                 |               |                |                       | 15<br>22<br>29 | 9 10 1<br>16 17 1<br>23 24 2<br>30 31 | 1     12     1       8     19     2       1     2     2       1     2     2 | 0     21       7     28       8     4 |
| For example:<br>Committee Meeting (K. Jensen 2-7569) 8/22/12                                                                                                    |                           |                                                                                                    |             |             |                                  |         | Takes you to Address Book.<br>1. Search by "Name Only" and type "harh." |                                                                               |                   |                 |        |          |           |                 | Goo<br>Choose | d<br>an availa | Fair<br>ble room      | Poor           |                                       |                                                                             |                                       |
|                                                                                                    |                           |                                                                                                    |             |             |                                  |         |                                                                         | a. NOTE: If you need to an SNR resource change the<br>address book to UNL GAL |                   |                 |        |          |           |                 | ge the        | None           |                       |                |                                       |                                                                             |                                       |
|                                                                                                    |                           |                                                                                                    |             |             |                                  |         |                                                                         | <ol> <li>Select rooms/resources.</li> <li>Click "Rooms."</li> </ol>           |                   |                 |        |          |           |                 |               |                |                       |                |                                       |                                                                             |                                       |
|                                                                                                    |                           |                                                                                                    |             |             |                                  |         |                                                                         | 4. (<br>The "                                                                 | Click "<br>'To" a | Ok."<br>nd "Loc | ation" | ' fields | will auto | o fill with     | selec         | ctions.        |                       |                |                                       |                                                                             |                                       |

3. Click "Send" to complete the request.

- 4. Upon completion of the request an email will be sent within several minutes saying the reservation has been accepted or it has been declined.
  - <u>NOTE:</u> If you get a message that a reservation has been declined and you believe it really is available, please contact a member of the Office Support Staff in the Nebraska Maps & More Store.

## Completed Example Room Reservation:

| 🧱 🖬 🥙 🍽 🔶 🗇 🔽                                                                                                    |                                                                                                    |                            |                        |                                  |                                     |               |                                             |               |            |                                                                              |                |                                                                                                |                     |      |
|----------------------------------------------------------------------------------------------------|----------------------------------------------------------------------------------------------------|----------------------------|------------------------|----------------------------------|-------------------------------------|---------------|---------------------------------------------|---------------|------------|------------------------------------------------------------------------------|----------------|------------------------------------------------------------------------------------------------|---------------------|------|
| File                                                                                                    | File Meeting Insert Format Text Review                                                                                             |                            |                        |                                  |                                     |               |                                             |               |            |                                                                              |                |                                                                                                | 4                   | ۵ 🕜  |
| Delete                                                                                                    | X Calendar<br>→ Forward ▼<br>OneNote                                                                                               | Appointment Schedu Assista | ling Online<br>Meeting | Cancel Addres<br>Invitation Book | S Check Response<br>Names Options * | Show As: Busy | <ul> <li>✓ O</li> <li>Recurrence</li> </ul> | Time<br>Zones | Categorize | <ul> <li>Private</li> <li>High Importance</li> <li>Low Importance</li> </ul> | e Zoom         | Meeting<br>Notes                                                                               |                     |      |
| Ad                                                                                                    | Actions         Show         Online Meeting         Attendees         Options         Tags                                         |                            |                        |                                  |                                     |               |                                             |               | Zoom       | OneNote                                                                      |                |                                                                                                |                     |      |
| Invita<br>Confli                                                                                                    | Invitations have not been sent for this meeting.<br>Conflicts with another appointment on your Calendar.<br>From: kjensen4@unl.edu |                            |                        |                                  |                                     |               |                                             |               |            |                                                                              | Room F         | inder<br>August, 2                                                                             | 012 •               | ▼ X  |
| _                                                                                                    | - To HARH 202                                                                                                    |                            |                        |                                  |                                     |               |                                             |               |            |                                                                              |                | 30 31 1                                                                                        | 2 3 4               |      |
| Send                                                                                                    | Send     Subject:     Committee Meeting (K. Jensen 2-7569) 8/2/12       Location:     HARH 202                                     |                            |                        |                                  |                                     |               |                                             |               |            |                                                                              | 5              | 6 7 8                                                                                          | 9 10 11             | 1    |
|                                                                                                    |                                                                                                    |                            |                        |                                  |                                     |               |                                             |               |            |                                                                              | 12<br>19<br>26 | 15         14         15           20         21         22           27         28         29 | 23 24 25<br>30 31 1 | 5    |
| Start time:         Thu 8/2/2012         8:30 AM         •         All day event           End time:         Thu 8/2/2012         •         11:30 AM         • |                                                                                                    |                            |                        |                                  |                                     |               |                                             |               |            |                                                                              | 2              | 3 4 5<br>od Fa                                                                                 | 6 7 8               | Poor |

## Completed Example Resource Reservation:

| [] ↓ ♥ ♥ ★ ♥       ]     Conference Call (K. Jensen 2-7569) 8/2/12 - Meeting |                                                                                                    |                                           |                   |                      |                     |                               |                          |      |                     |                        |           | E                             | Ð                                     | 23                                                                                                    |                                                         |              |  |
|------------------------------------------------------------------------------|----------------------------------------------------------------------------------------------------|-------------------------------------------|-------------------|----------------------|---------------------|-------------------------------|--------------------------|------|---------------------|------------------------|-----------|-------------------------------|---------------------------------------|----------------------------------------------------------------------------------------------------|---------------------------------------------------------|--------------|--|
| File                                                                         | Meeting Insert Format Text Review                                                                                                    |                                           |                   |                      |                     |                               |                          |      |                     |                        |           |                               |                                       |                                                                                                    | ۵ (?                                                    |              |  |
| Delete                                                                       | © Calendar<br>♣ Forward ▼<br>OneNote                                                                                                    | Appointment Scheduling Assistant          | Online<br>Meeting | Cancel<br>Invitation | Address C<br>Book N | heck Response<br>ames Options | 🚾 Show As:<br>🔆 Reminder | Busy | • O<br>• Recurrence | Time Roo<br>Zones Find | Categoriz | e 🖟 Cov                       | vate<br>gh Importance<br>w Importance | <b>R</b><br>Zoom                                                                                                    | Meeting<br>Notes                                        |              |  |
|                                                                              | Actions Show Online Meeting Attendees Options 🕫 Tags                                                                                                    |                                           |                   |                      |                     |                               |                          |      |                     | Zoom                   | OneNote   |                               |                                       |                                                                                                    |                                                         |              |  |
| Invit<br>Con                                                                 | Invitations have not been sent for this meeting.<br>Conflicts with another appointment on your Calendar.     From: kjensen4@unl.edu                                                                                                    |                                           |                   |                      |                     |                               |                          |      |                     |                        | Room Fi   | nder<br>August, 7<br>Mo Tu We | 2012 I<br>Th Fr                       | ▼ ×<br>Sa                                                                                                    |                                                         |              |  |
|                                                                              | То                                                                                                    | HARH Conference Phone - Polycom Model 2W  |                   |                      |                     |                               |                          |      |                     |                        |           |                               | 29                                    | 30 31 1                                                                                                    | 2 3                                                     | 4            |  |
| Send                                                                         | Subject:                                                                                                    | Conference Call (K. Jensen 2-7569) 8/2/12 |                   |                      |                     |                               |                          |      |                     |                        |           |                               | 5                                     | 6 7 8                                                                                                    | 9 10                                                    | 11           |  |
|                                                                              | Location:       HARH Conference Phone - Polycom Model 2W <harhpolycommodel2w@unloffice365.unl.edu> <ul> <li>Rooms.</li> <li>Start time:</li> <li>Thu 8/2/2012</li> <li>8:30 AM</li> <li>All day event</li> </ul></harhpolycommodel2w@unloffice365.unl.edu> |                                           |                   |                      |                     |                               |                          |      |                     |                        |           | Rooms                         | 19<br>26<br>2                         | 10         14         13           20         21         22           27         28         29           3         4         5 | 10     17       23     24       30     31       6     7 | 25<br>1<br>8 |  |
| _                                                                            | End time: Thu 8/2/2012 • 11:30 AM •                                                                                                    |                                           |                   |                      |                     |                               |                          |      |                     |                        |           |                               | Go                                    | od 📃 Fi                                                                                                    | air 📃                                                   | Poor         |  |